# More Information

Más informaciónMais informações

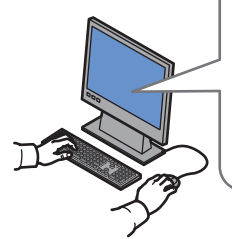

www.xerox.com/office/WC7755\_WC7765\_WC7775support www.xerox.com/msds (U.S./Canada) www.xerox.com/environment europe

www.xerox.com/office/businessresourcecenter

www.xerox.com/security

### www.xerox.com/office/ WC7755\_WC7765\_WC7775support

- Printer drivers and utilities
  - User manuals and instructions
  - Online Support Assistant
  - Safety specifications (in User Guide)
- Controladores y utilidades de la impresora
  - Manuales de usuario e instrucciones
  - Asistente de Ayuda en línea
  - Especificaciones de seguridad (en la **Guía del usuario**)
- P Drivers da impressora e utilitários
  - Manuais do usuário e instruções
  - Assistente para suporte on-line
  - Especificações de segurança (no Guia do Usuário)

#### www.xerox.com/msds (U.S./Canada) www.xerox.com/environment\_europe

### Material Safety Data Sheets

- 🖪 Informes de seguridad de materiales
- Folhas de dados de segurança do material

#### www.xerox.com/office/ businessresourcecenter

### Templates, tips, and tutorials

Plantillas, consejos y lecciones prácticasModelos, dicas e tutoriais

### www.xerox.com/security

- Security news and information
- 📧 Noticias e información de seguridad
- Notícias e informações de segurança

### Xerox WorkCentre 7755 / 7765 / 7775

Multifunction Printer

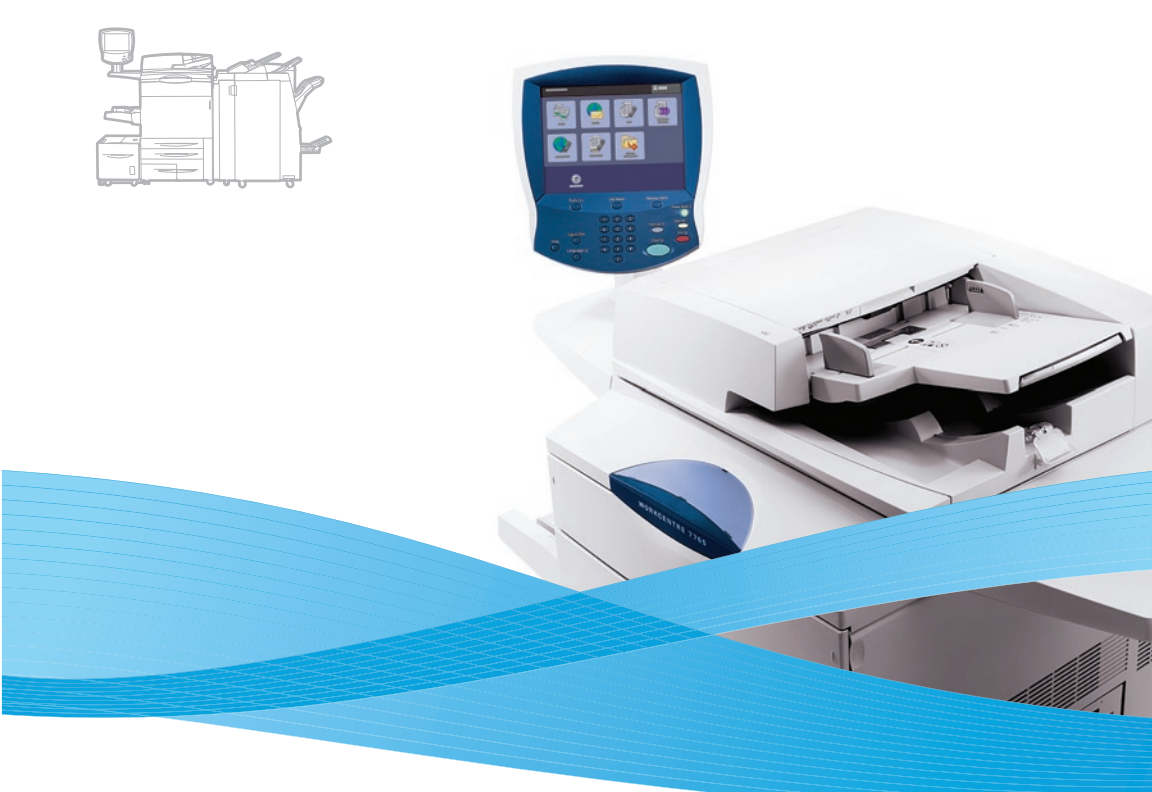

# Xerox<sup>®</sup> WorkCentre<sup>®</sup> 7755 / 7765 / 7775 Quick Use Guide

#### 🗈 English

 Español
 Guía de uso rápido

 Português Brasileiro
 Guia de utilização rápida

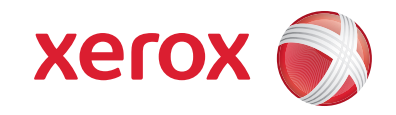

# Indice Conteúdo

| 🖸 Índice                                                                                           | Printing                                                                                   | 8  |
|----------------------------------------------------------------------------------------------------|--------------------------------------------------------------------------------------------|----|
|                                                                                                    | Impressão                                                                                  |    |
| 🛙 Printer Basics                                                                                   | 🗈 Supported Media                                                                          | 8  |
| <ul> <li>Fundamentos de la impresora</li> <li>Introdução à impressora</li> </ul>                   | <ul> <li>Soportes compatibles</li> <li>Material suportado</li> </ul>                       |    |
| Printer Tour                                                                                       | 🛚 Loading Media                                                                            | 9  |
| ES Recorrido por la impresora<br>Roteiro da impressora                                             | <ul> <li>Colocación de los soportes de impresión</li> <li>Colocação do material</li> </ul> |    |
| 🗈 Control Panel 5                                                                                  | Copying                                                                                    |    |
| Panel de control<br>Painel de controle                                                             | ES Copia<br>BP Cópia                                                                       |    |
| 💵 Machine Status Menu6                                                                             | Basic Copying                                                                              |    |
| <ul> <li>Menú Estado de la máquina</li> <li>Menu Status da máquina</li> </ul>                      | Copia básica<br>Cópia básica                                                               |    |
| 🖪 Billing and Usage Information6                                                                   | Scanning                                                                                   | 12 |
| <ul> <li>Facturación e información de uso</li> <li>Informações de fatura e uso</li> </ul>          | ES Escaneado<br>Digitalização                                                              |    |
| CentreWare Internet Services                                                                       | 💷 Scanning to the Public Folder                                                            |    |
| <ul> <li>Serviços de Internet de CentreWare</li> <li>Serviços de Internet do CentreWare</li> </ul> | Escaneado a la carpeta pública<br>Digitalização para a pasta pública                       |    |
| Configuration Report                                                                               | Retrieving Scans                                                                           | 13 |
| Informe de configuración                                                                           | Recuperar exploraciones                                                                    |    |
| 📴 Relatório de configuração                                                                        | Recuperação de digitalizações                                                              |    |

| EN       | l Email                                                             | 15 |
|----------|---------------------------------------------------------------------|----|
| ES       | E-mail                                                              |    |
| BP       | E-mail                                                              |    |
|          |                                                                     |    |
| EN       | Scanning to Email                                                   | 15 |
| ES       | Escanear a e-mail                                                   |    |
| BP       | Digitalizar para e-mail                                             |    |
|          |                                                                     |    |
| EN       | Setting Searchable PDF Options                                      | 17 |
| ES       | Configuración de las opciones de PDF que permite realizar búsquedas |    |
| BP       | Configuração de Opções para PDF Pesquisável                         |    |
|          |                                                                     |    |
| IN Fax   | ing                                                                 | 18 |
|          | -                                                                   |    |
| Es Envio | de fax                                                              |    |
| EUVIO    | ae iax                                                              |    |
|          |                                                                     |    |
| EN       | Basic Faxing                                                        |    |
| ES       | Envío de fax básico                                                 |    |
| BP       | Fax básico                                                          |    |
|          |                                                                     |    |
|          | ubleshooting                                                        | 20 |
| Soluci   |                                                                     |    |
|          | ão de problemas                                                     |    |
|          |                                                                     |    |
| _        |                                                                     |    |
| EN       | Paper Jams                                                          |    |
|          |                                                                     |    |

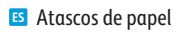

Atolamentos de papel

# <sup>®</sup>Printer Tour

🛯 Recorrido por la impresora

Roteiro da impressora

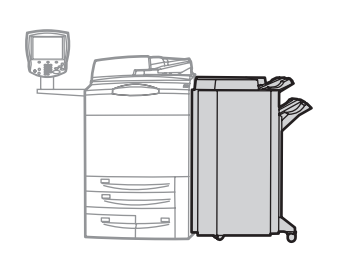

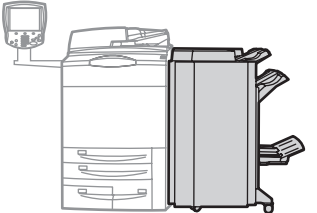

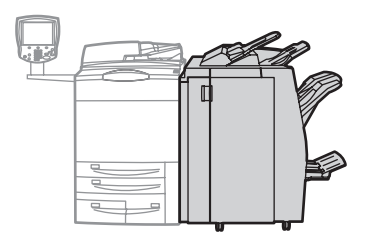

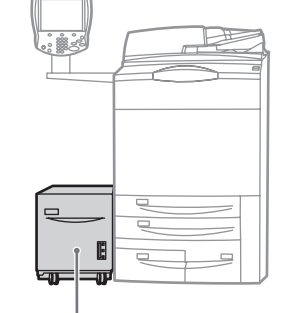

## - 🖪 High-Capacity Feeder

ES Alimentador de alta capacidadBP Alimentador de Alta Capacidade

### Finishers

ES Acabadoras BP Módulos de acabamento

- Optional accessories may be part of your printer setup. See the User Guide for more information.
- La configuración de su impresora puede contener accesorios opcionales. Si desea más información, consulte la **Guía del usuario**.
- Os acessórios opcionais podem fazer parte da configuração da sua impressora. Consulte o Guia do Usuário para obter mais informações.

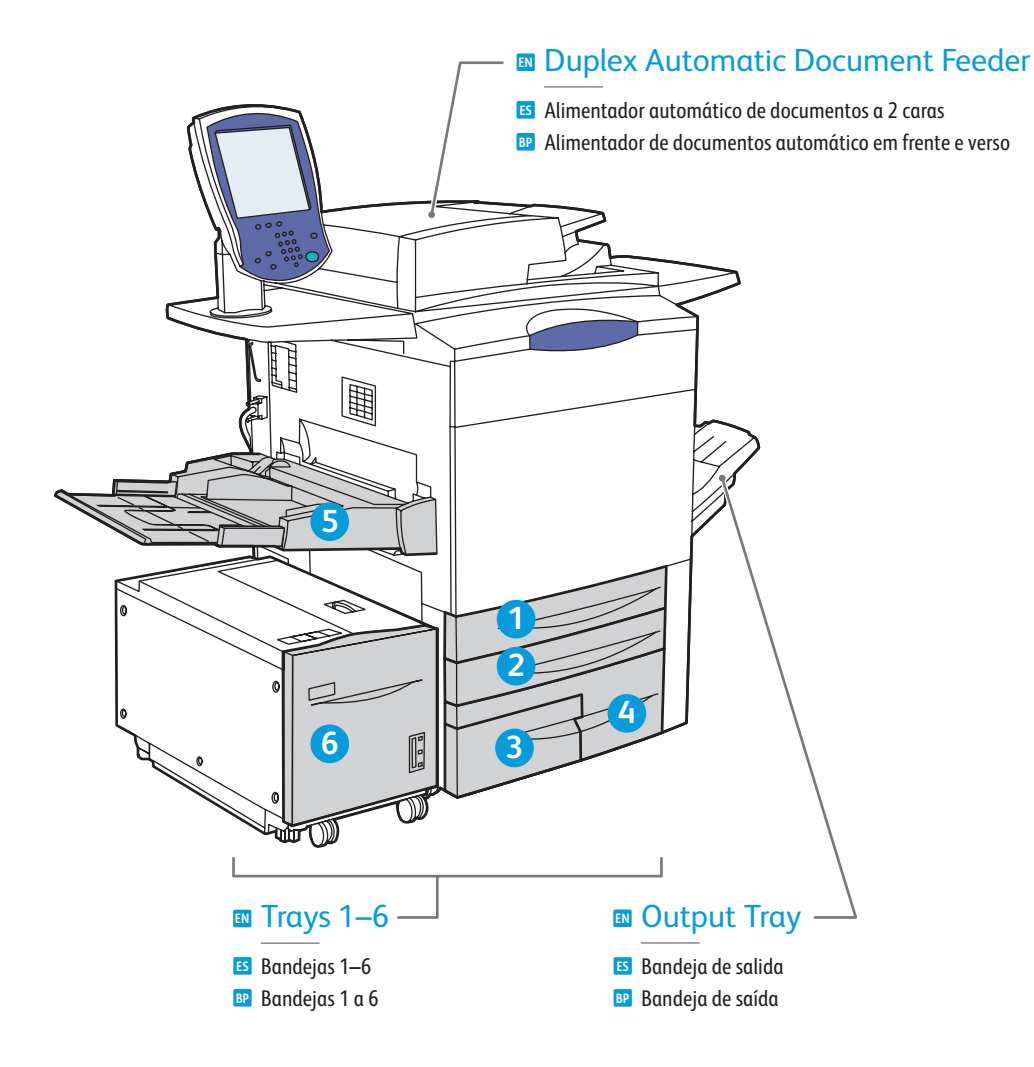

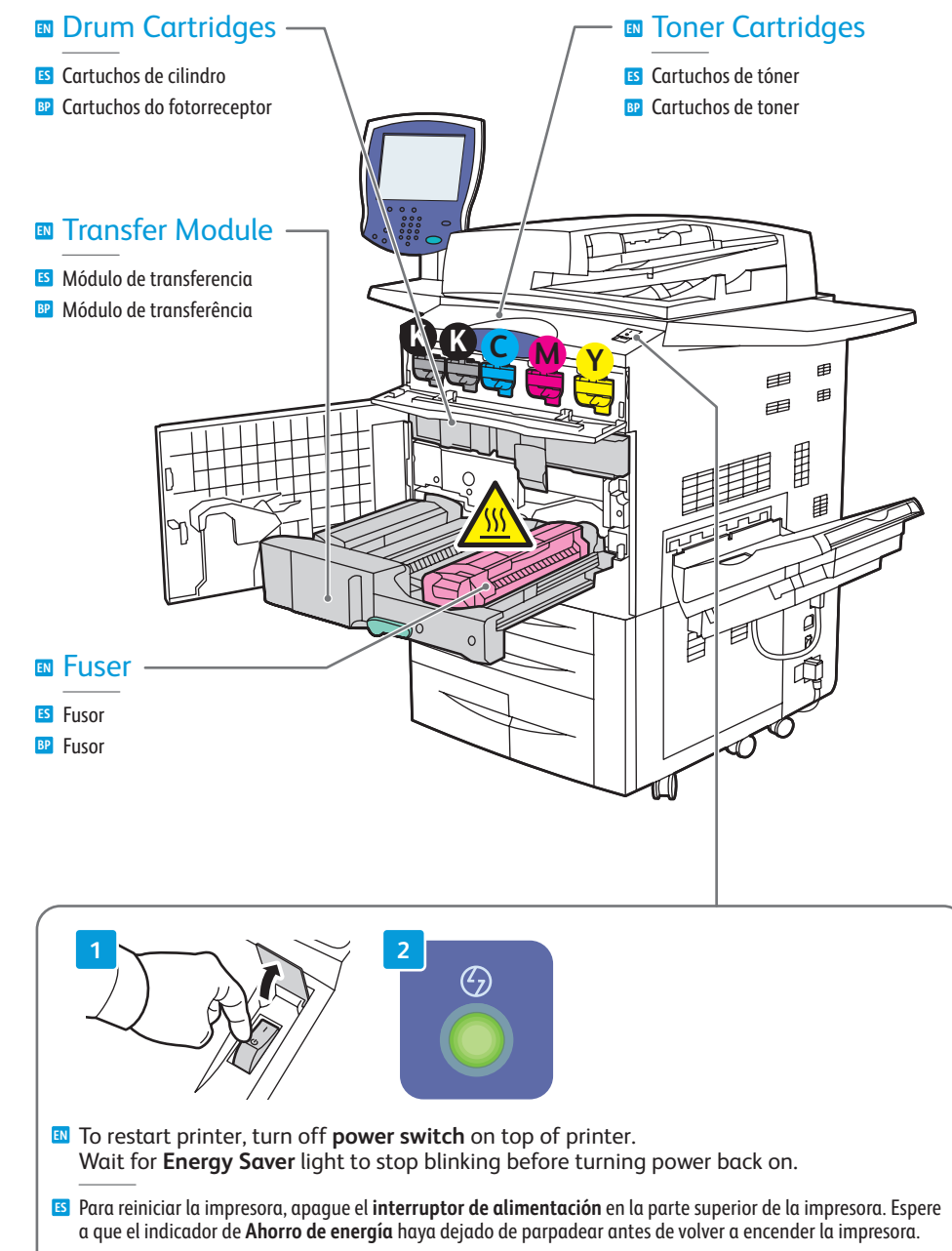

4

# <u>Control Panel</u>

ES Panel de control BP Painel de controle

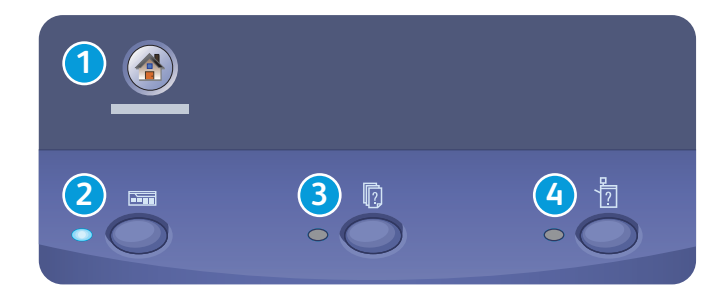

### Menu navigation

- ES Acceso a los menús
- Navegação do menu

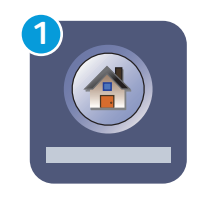

### Services Home: main services screen

Página principal de Servicios: pantalla de los servicios principales
 Página Inicial de Serviços: tela principal de serviços

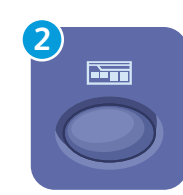

# Services: Services Home or last used screen Servicios: página principal de Servicios o la última pantalla utilizada

Serviços: Página Inicial de Serviços ou última tela usada

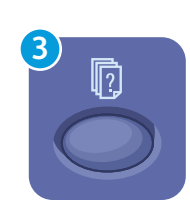

# Job Status: active and completed jobs Estado de trabajos: trabajos activos y finalizados

Status do trabalho: trabalhos ativos e concluídos

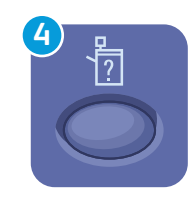

### Machine Status: settings and information

**Estado de la máquina**: opciones e información

Status da máquina: configurações e informações

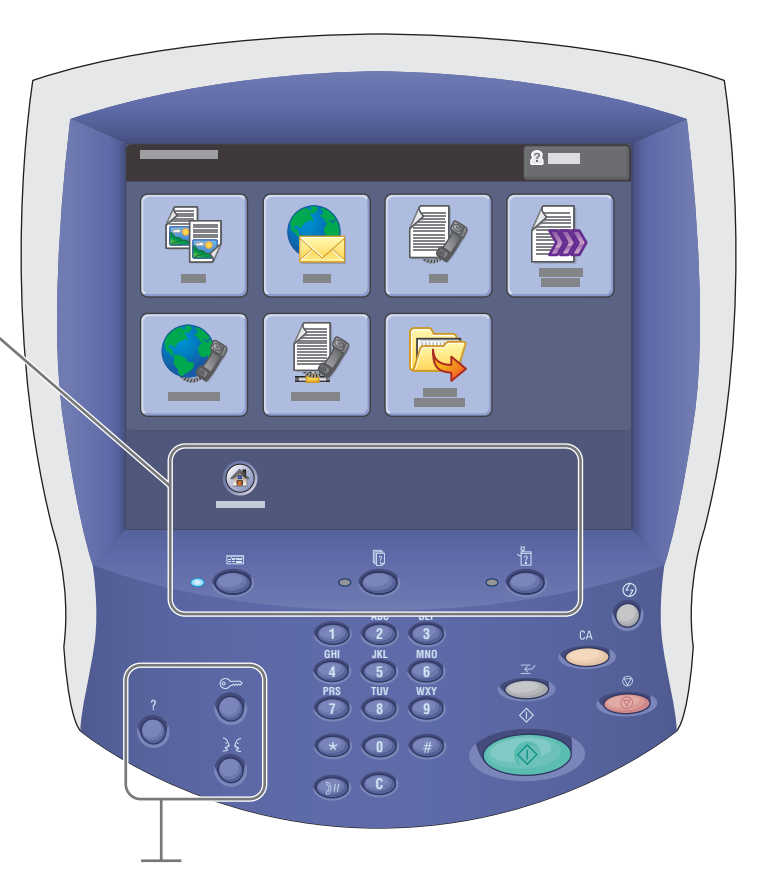

| સે દું |  |
|--------|--|
|        |  |
|        |  |

#### English (default language) Català Français Pols Čeština Italiano Port Dansk Magyar Port Deutsch Nederlands Ror

Español

Français Polski Italiano Português Magyar Português Brasileiro Nederlands Română Norsk Suomi

Svenska Türkçe Eλληνικά Pyccкий

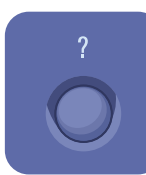

### Help: information about the current selection or service

5 Ayuda: información sobre la opción o servicio actual

BP Ajuda: informações sobre a seleção atual ou serviço

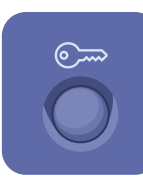

Conexión/Desconexión: acceso a las funciones protegidas mediante clave
 Login/logout: acesso a funções protegidas por senha

www.xerox.com/office/WC7755\_WC7765\_WC7775support

# Machine Status Menu

Menú Estado de la máquinaMenu Status da máquina

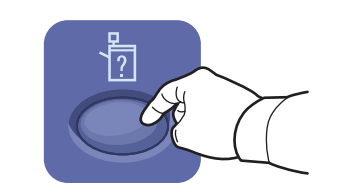

|  | 2 |
|--|---|
|  |   |
|  |   |
|  |   |
|  |   |
|  |   |
|  |   |

- The Machine Status menu provides access to supplies status, printer information, and settings. To access all menus and settings, log in using the administrator name and password.
- El menú Estado de la máquina ofrece acceso al estado de los suministros, a la información de la impresora, y a las opciones. Para acceder a todos los menús y opciones, conéctese con el nombre y la clave del administrador.
- O menu Status da máquina fornece acesso ao status de suprimentos, informações da impressora e configurações. Para acessar todos os menus e configurações, faça login usando o nome do administrador e a senha.

# Billing and Usage Information

🗉 Facturación e información de uso

Informações de fatura e uso

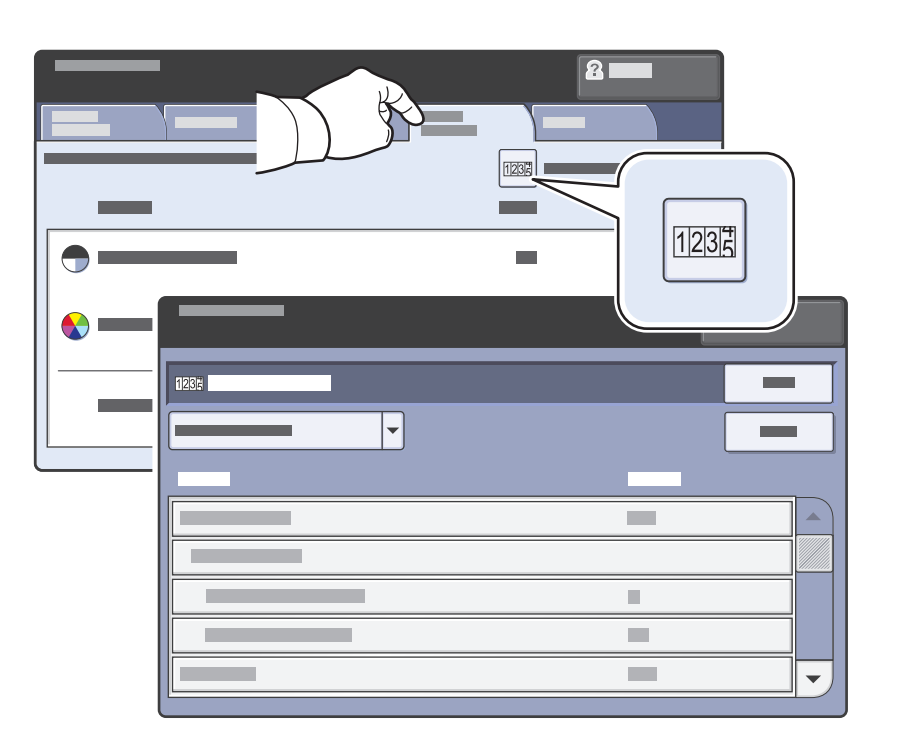

- In the Machine Status menu, touch the Billing Information tab for basic impression counts. Touch the Usage Counters button for detailed usage counts.
- En el menú Estado de la máquina, pulse la ficha Información de facturación para los recuentos de impresión básicos. Pulse el botón Contadores de uso para obtener información detallada sobre los recuentos de uso.
- No menu Status da máquina, toque na guia Informações de fatura para obter contagens básicas de impressão. Toque no botão Contadores de uso para obter contagens detalhadas de uso.

# CentreWare Internet Services

Servicios de Internet de CentreWareServiços de Internet do CentreWare

English Dansk Deutsch Español Français Italiano Svenska

- CentreWare Internet Services enables you to access printer configuration, security settings and diagnostic functions, and to manage address books and scanning over a TCP/IP network.
   To connect, type the printer's IP address in your computer's Web browser. The IP address is available on the Configuration Report information page.
- Los Servicios de Internet de CentreWare permiten acceder a la configuración, los parámetros de seguridad y las funciones de diagnóstico de la impresora y administrar las libretas de direcciones y el escaneado a través de una red TCP/IP. Para conectarse, introduzca la dirección IP de la impresora en el navegador web del equipo. La dirección IP se encuentra en la página de información Informe de configuración.
- Os Serviços de Internet do CentreWare permitem a você acessar o status da impressora, a configuração, as configurações de segurança, as funções de diagnóstico e gerenciar catálogos de endereço e digitalização através de uma rede TCP/IP. Para conectar, digite o endereço IP da impressora no seu navegador da Web. O endereço IP está disponível na página de informações do Relatório de Configuração.

# Configuration Report

Informe de configuraciónRelatório de configuração

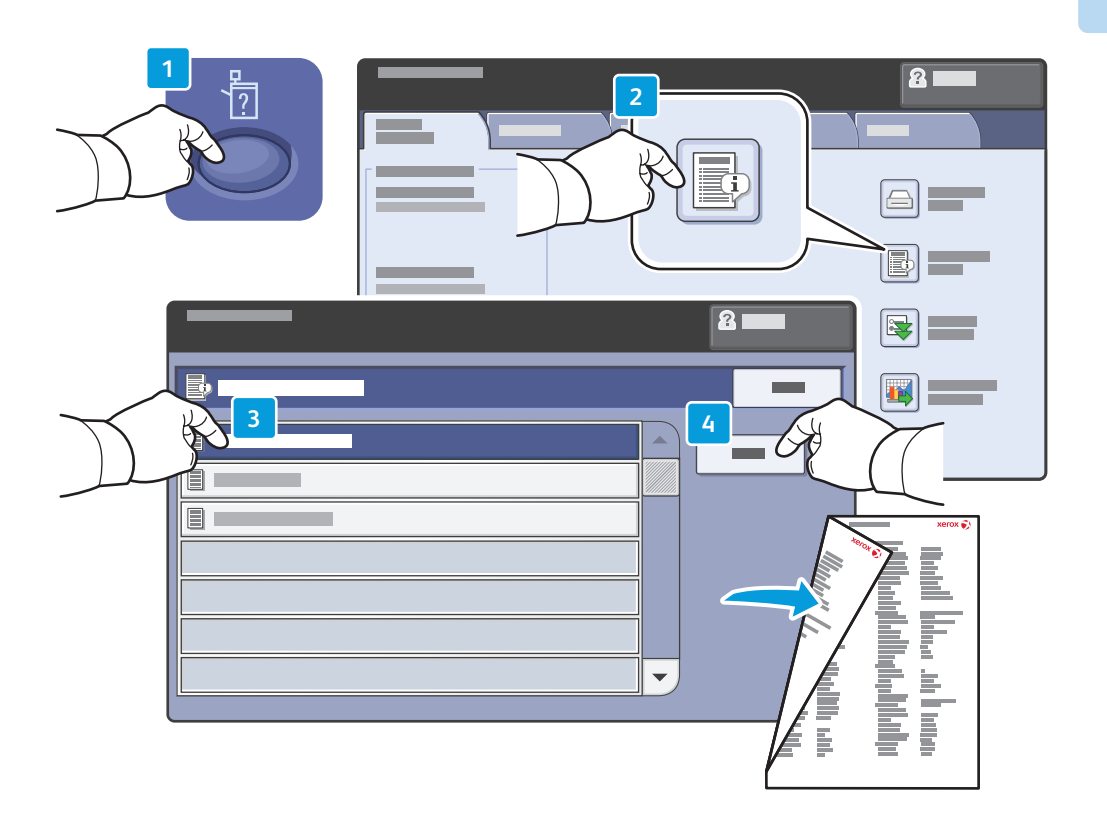

- The Configuration Report lists the printer's IP address and other detailed information. In the Machine Status menu, touch the Information Pages button, touch Configuration Report, then Print.
- Informe de configuración muestra la dirección IP de la impresora y otra información detallada. En el menú Estado de la máquina, pulse el botón Páginas de información, luego Informe de configuración y, a continuación, Imprimir.
- O Relatório de configuração lista o endereço IP da impressora e outras informações detalhadas. No menu Status da máquina, toque no botão Páginas de informação, em Relatório de configuração, e depois, em Imprimir.

# **Supported Media**

**ES** Soportes compatibles Material suportado

10

|   | 64 – 220 a/m <sup>2</sup> |                 |
|---|---------------------------|-----------------|
|   | (17 lb. Bond – 81         | lb. Cover)      |
|   |                           |                 |
| ĺ | Letter                    | 8.5 x 11 in.    |
| / | Legal                     | 8.5 x 14 in.    |
|   | Tabloid                   | . 11 x 17 in.   |
|   | Statement                 | 5.5 x 8.5 in.   |
|   | Executive                 | 7.25 x 10.5 in. |
|   | 8.5 x 13                  | 8.5 x 13 in.    |
|   | Α4                        | 210 x 297 mm    |
|   | A3                        |                 |
|   | A5                        | 148 x 210 mm    |
|   | B5 JIS                    | 182 x 257 mm    |
|   | B4                        | 250 x 353 mm    |
|   | B4 JIS                    | 257 x 364 mm    |
|   |                           |                 |
|   |                           |                 |

| <b>3 4</b><br>64 – 220 g/m <sup>2</sup><br>(17 lb. Bond – 8 | 1 lb. Cover)                                                    |
|-------------------------------------------------------------|-----------------------------------------------------------------|
| Letter<br>Executive<br>A4<br>B5 JIS                         | 8.5 x 11 in.<br>7.25 x 10.5 in.<br>210 x 297 mm<br>182 x 257 mm |

6

64 – 220 g/m<sup>2</sup> (17 lb. Bond – 81 lb. Cover) Letter. . 8.5 x 11 in. Executive.. ...7.25 x 10.5 in. A4.... . 210 x 297 mm B5 JIS.. . 182 x 257 mm

|    | 5                                              |                 |
|----|------------------------------------------------|-----------------|
|    | 64 – 300 g/m <sup>2</sup><br>(17 lb. Bond – 11 | 1 lb. Cover)    |
|    |                                                |                 |
| -4 | Letter                                         | 8.5 x 11 in.    |
|    | Legal                                          | 8.5 x 14 in.    |
|    | Tabloid                                        | 11 x 17 in.     |
|    | Postcard 4 x 6                                 | 4 x 6 in.       |
|    | Postcard 4.5 x 6                               | 4.5 x 6 in.     |
|    | 5 x 7                                          | 5 x 7 in.       |
|    | Statement                                      | 5.5 x 8.5 in.   |
|    | Executive                                      | 7.25 x 10.5 in. |
|    | 8 x 10                                         | 8 x 10 in.      |
|    | 8.5 x 13                                       | 8.5 x 13 in.    |
|    | 9 x 11                                         | 9 x 11 in.      |
|    | Oversized Tabloid                              | 12 x 18 in.     |
|    | 12 x 19                                        | 12 x 19 in.     |
|    | 13 x 19                                        | 13 x 19 in.     |
|    | Δ4                                             | 210 x 297 mm    |
|    | A3                                             | 297 x 420 mm    |
|    | A5                                             |                 |
|    | A6                                             | 105 x 148 mm    |
|    | B6                                             | 125 x 176 mm    |
|    | B6 JIS                                         | 128 x 182 mm    |
|    | B5                                             | 176 x 250 mm    |
|    | B5 JIS                                         | 182 x 257 mm    |
|    | Oversized A4                                   | 223 x 297 mm    |
|    | Postcard 100 x 148.                            | 100 x 148 mm    |
|    | Postcard 148 x 200.                            | 100 x 148 mm    |
|    | 215 x 315 mm                                   | 215 x 315 mm    |
|    | B4                                             | 250 x 353 mm    |
|    | B4 JIS                                         | 257 x 364 mm    |
|    | SRA3                                           | 320 x 450 mm    |
|    |                                                |                 |
|    | C5                                             | 162 x 229 mm    |
|    | C4                                             | 229 x 324 mm    |
|    |                                                |                 |
|    |                                                |                 |
|    |                                                |                 |
|    |                                                |                 |
|    |                                                |                 |

www.xerox.com/paper (U.S./Canada) www.xerox.com/europaper

Recommended Media List

П

- ES Listado de soportes recomendados
- BP Lista de Materiais Recomendados

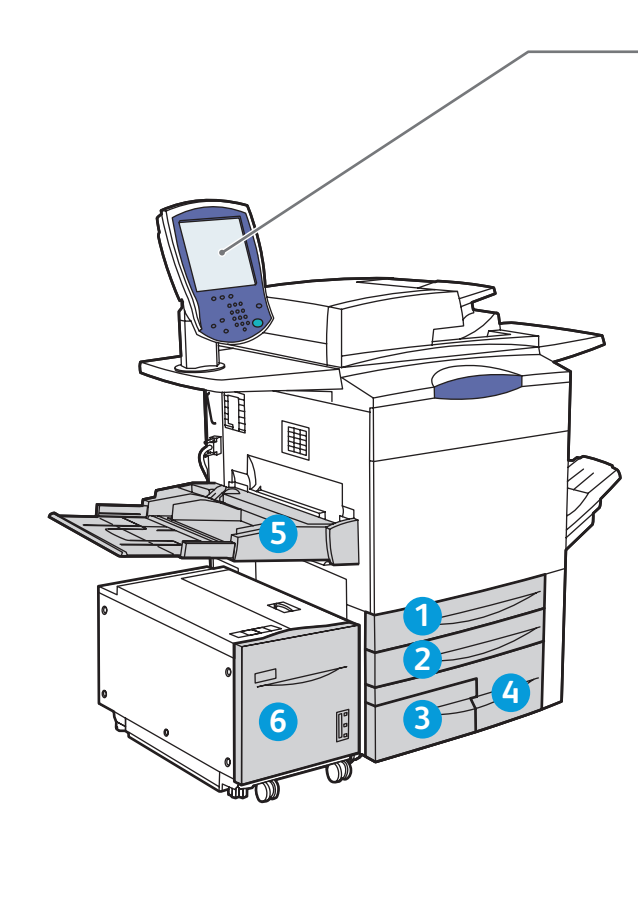

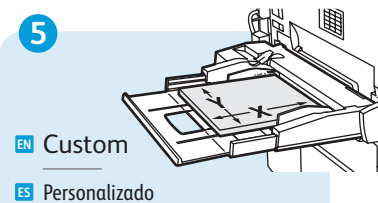

Personalizado

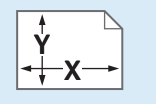

**X:** 148 – 488 mm (5.8 – 19.2 in.) **Y**: 100 – 330 mm (3.9 – 13 in.)

# 🛯 Plain 🖪 Común

123456

Comum 64 – 80 g/m<sup>2</sup>

(17 – 21 lb. Bond)

Bond

🛯 Bond

BP Encorpado

81 – 105 g/m<sup>2</sup> (22 - 28 lb. Bond)

Heavyweight (HW)

🗉 Cartulina Pesado

106 – 176 g/m<sup>2</sup> (28 lb. Bond – 65 lb. Cover)

🗈 Extra HW (X-HW)

🖸 Cartulina gruesa BP Extra pesado

177 – 220 g/m² (65 – 81 lb. Cover)

6 X-HW Plus

**ES** Cartulina gruesa plus Extra-pesado avançado

221 - 300 g/m<sup>2</sup> (82 – 111 lb. Cover)

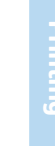

# Loading Media

Es Colocación de los soportes de impresiónB? Colocação do material

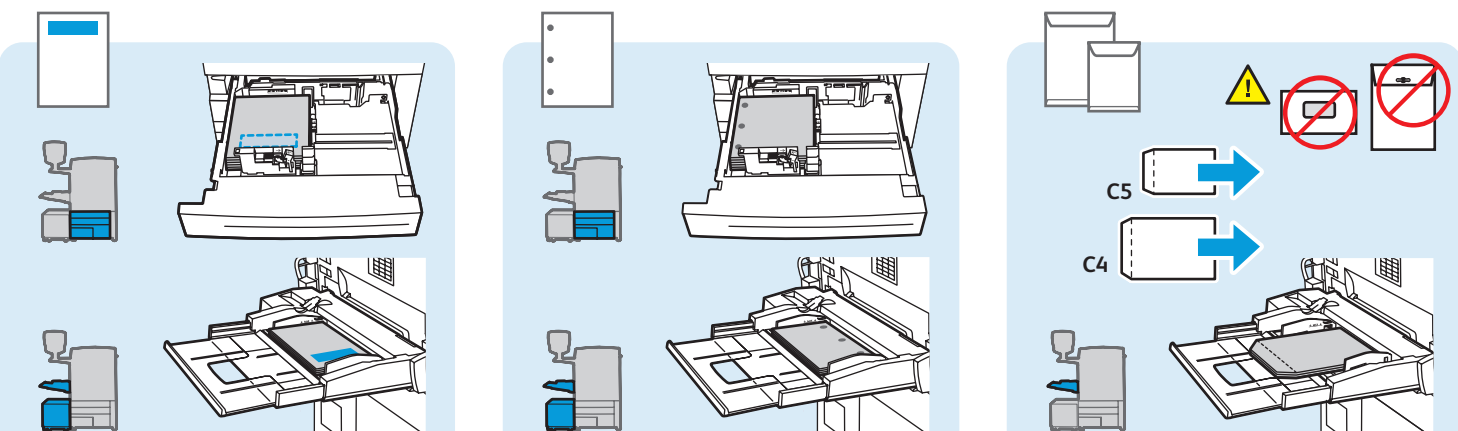

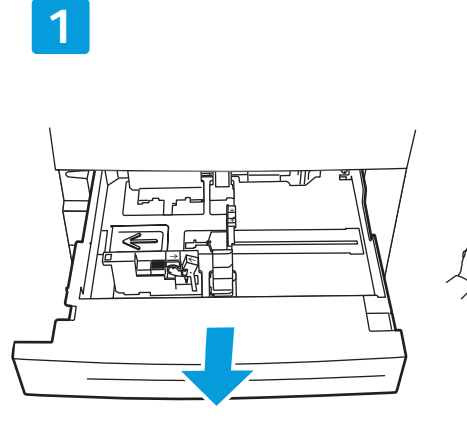

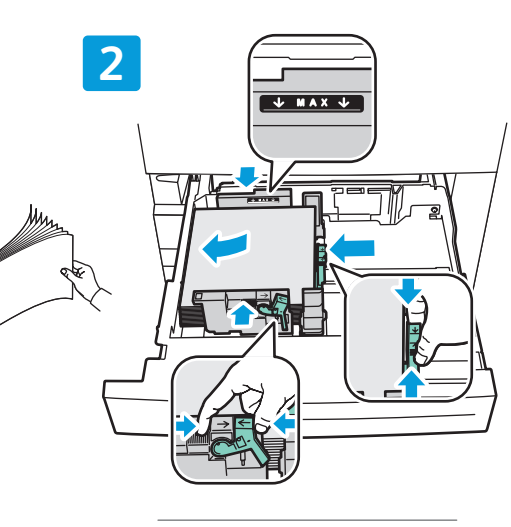

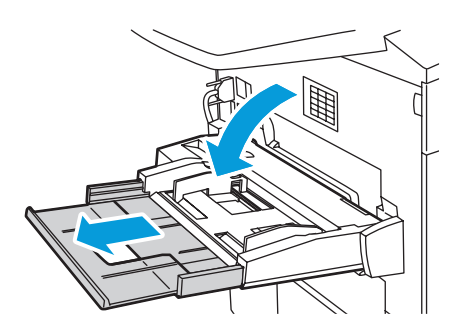

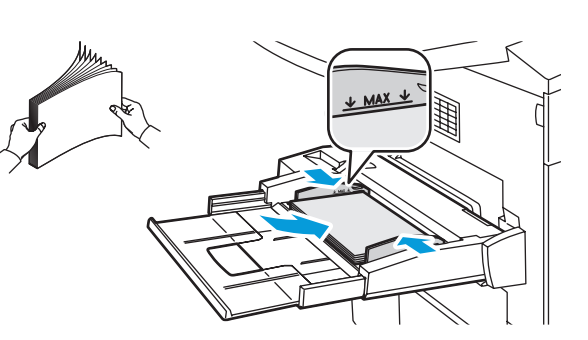

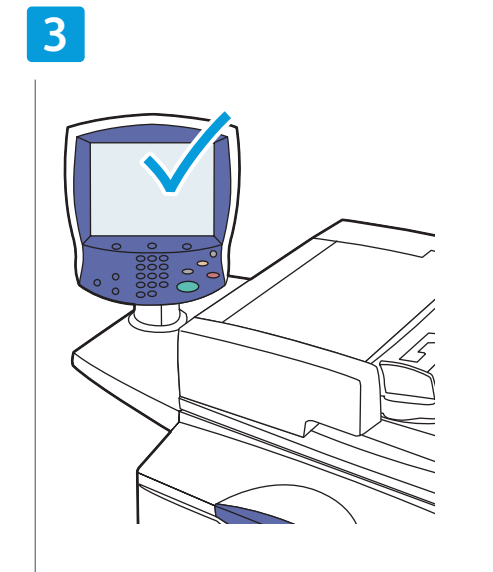

- Confirm or change size and type settings
- Confirme o modifique las opciones de tamaño y tipo
- Confirme ou altere as configurações de tamanho e tipo

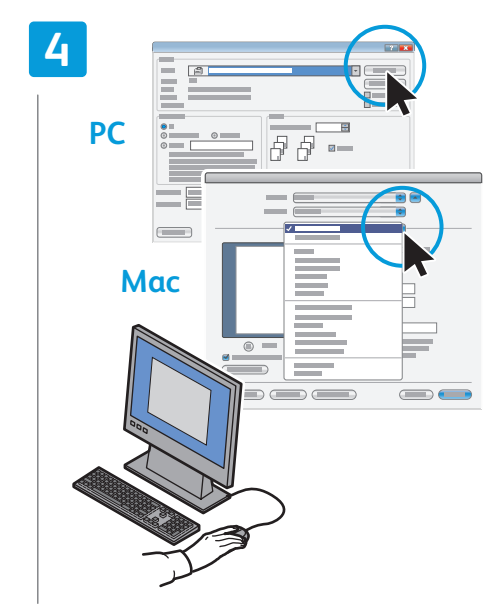

When printing, select printing options in the printer driver

- Al imprimir, seleccione las opciones de impresión en el controlador de impresión
- Ao imprimir, selecione opções de impressão no driver da impressora

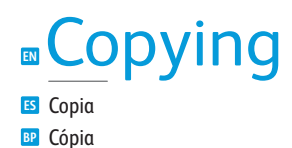

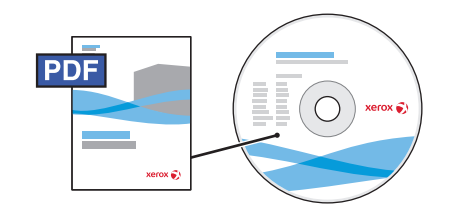

### www.xerox.com/office/WC7755\_WC7765\_WC7775docs

For more details on settings and advanced procedures, see the Copying chapter in the User Guide located on your Software and Documentation disc or online.

- Para obtener más información sobre las opciones y procedimientos avanzados, consulte el capítulo Copia en la Guía del usuario que está en el disco de Software and Documentation (software y documentación) o en línea.
- Para obter mais detalhes sobre configurações e procedimentos avançados, consulte o capítulo Cópia no Guia do Usuário localizado no seu DVD deSoftware and Documentation (Documentação e Software) ou on-line.

# Basic Copying

ES Copia básica BP Cópia básica

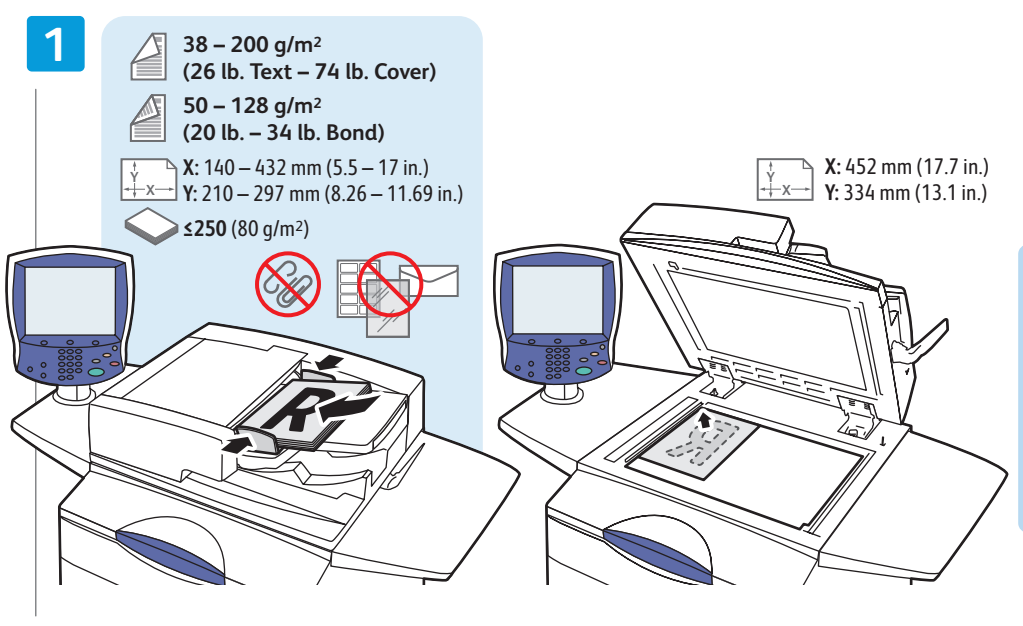

Load original

Coloque el original

Coloque o original

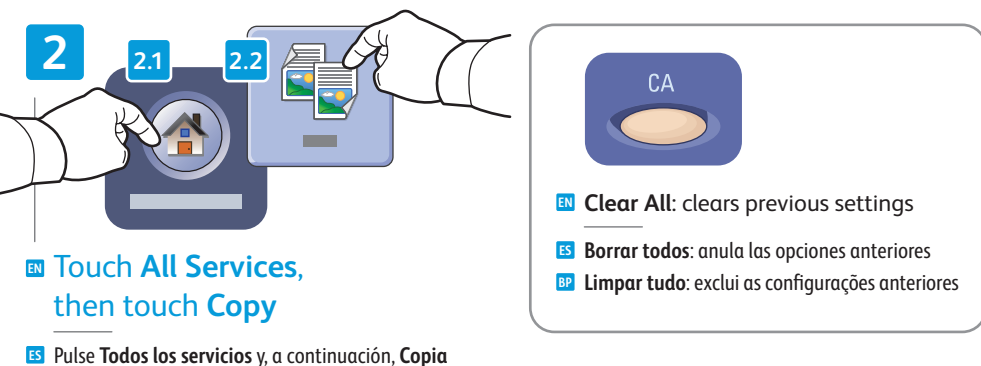

 Toque em Todos os Serviçose, em seguida, toque em Copiar

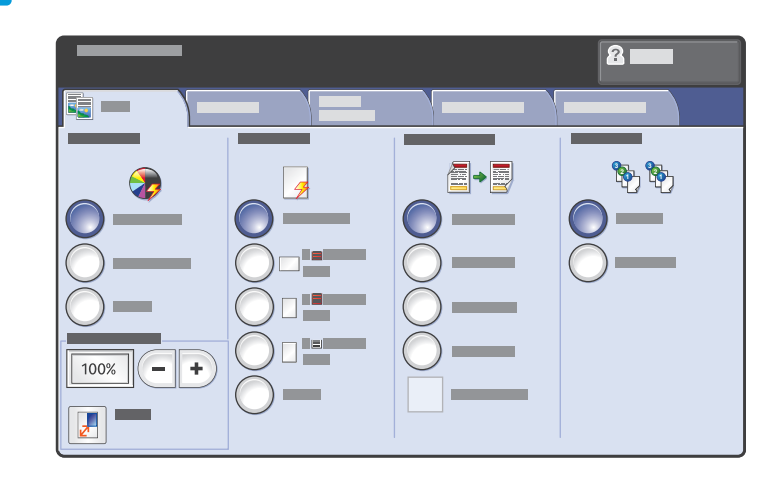

# Select settings

Seleccione las opciones

Selecione as configurações

4

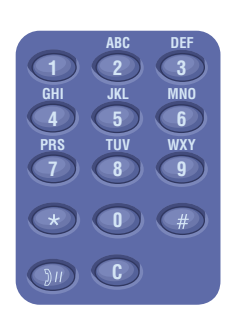

Select number of copies

Seleccione el número de copias

Selecione o número de cópias

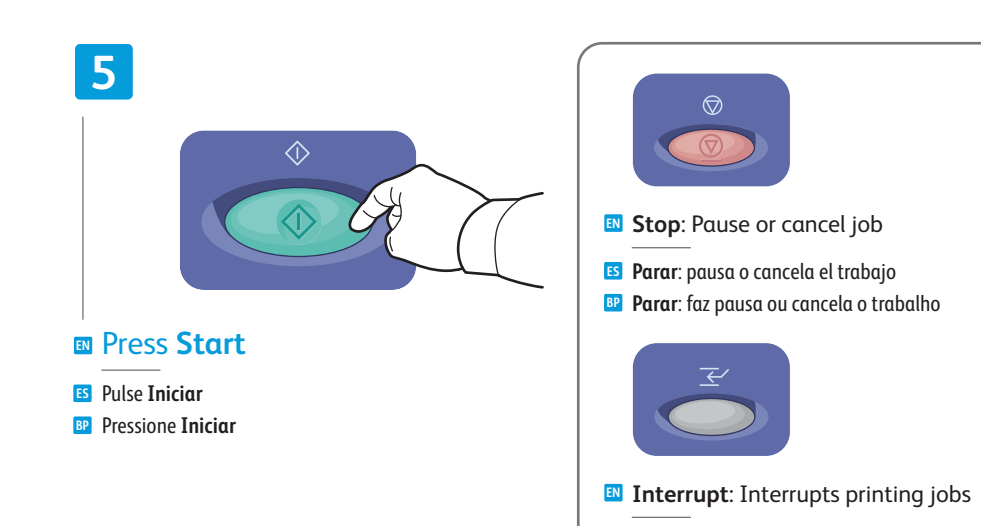

- **Interrumpir impresión**: interrumpe los trabajos de impresión
- Interromper a impressão: interrompe os trabalhos de impressão

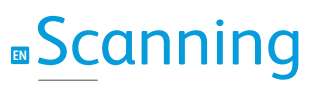

ES Escaneado BP Digitalização

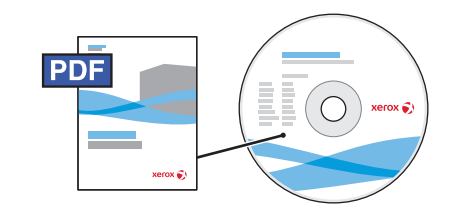

www.xerox.com/office/WC7755\_WC7765\_WC7775docs

- See the Scanning chapter in the User Guide for more details on scan workflows, settings, and advanced procedures.
  - Also see the **System Administrator Guide** to enable the Public folder and set up other scan workflows.
- ES Con las Cor
  - Consulte el capítulo Escaneado de la Guía del usuario para obtener más detalles de los flujos de trabajo y de las opciones de escaneado, así como de los procedimientos avanzados.

Consulte también la **Guía de administración del sistema** para activar la carpeta pública y configurar otros flujos de trabajo de escaneado.

Consulte o capítulo Digitalização no Guia do Usuário para obter mais detalhes dos fluxos de trabalho de digitalização, configurações e procedimentos avançados.

Consulte também o **Guia do Administrador do Sistema** para ativar a pasta pública e configurar outros fluxos de trabalho de digitalização.

# Scanning to the Public Folder

Escaneado a la carpeta públicaDigitalização para a pasta pública

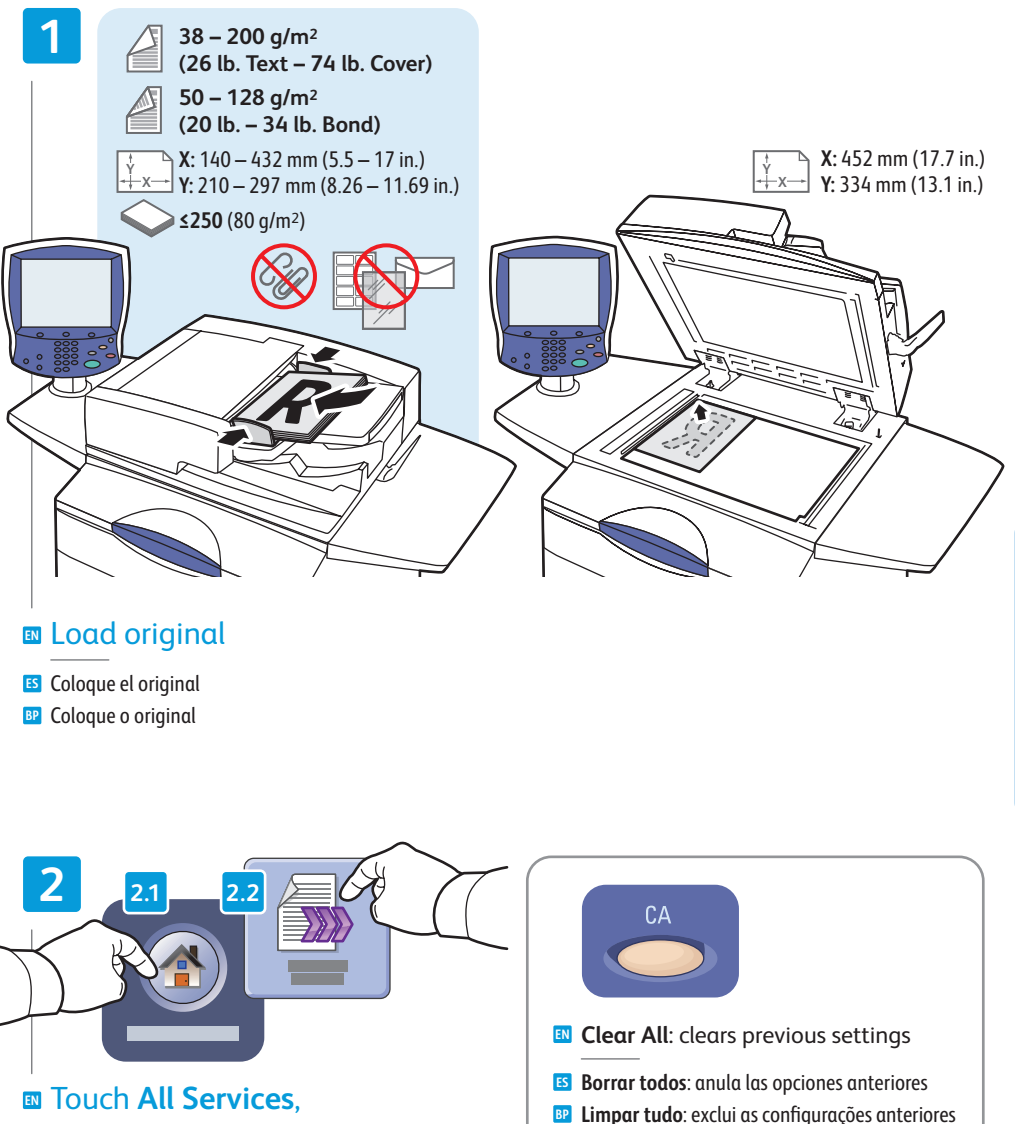

# then touch **Copy**

 Pulse Todos los servicios y, a continuación, Escaneado de trabajos

Toque em Todos os Serviçose, em seguida, toque em Digitalização de Fluxo de Trabalho eminim

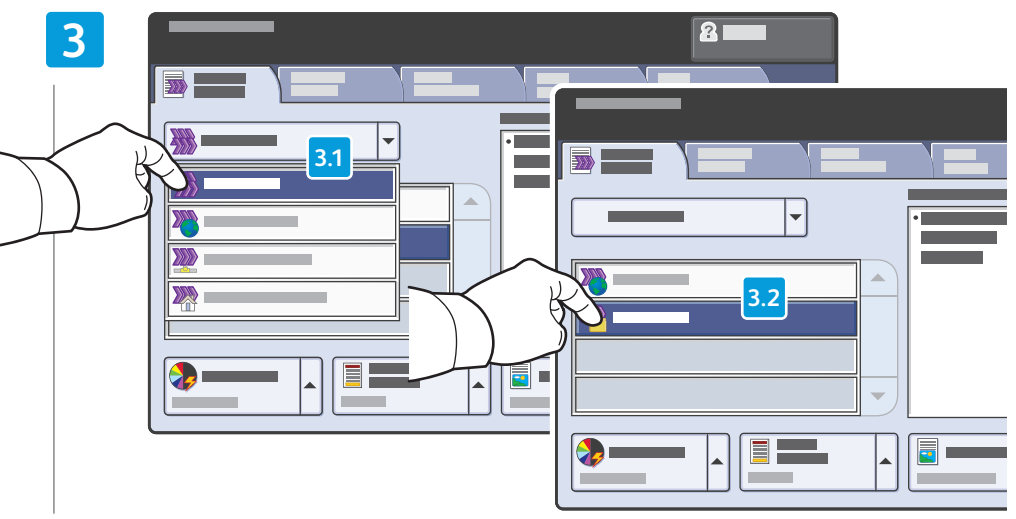

### From All Templates, select \_PUBLIC

- **Desde Todas las plantillas**, seleccione **\_PUBLIC**
- BP Em Todos os modelos, selecione \_PUBLIC

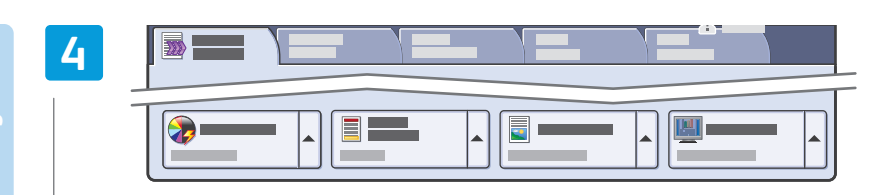

### Select settings

- Seleccione las opciones
- Selecione as configurações

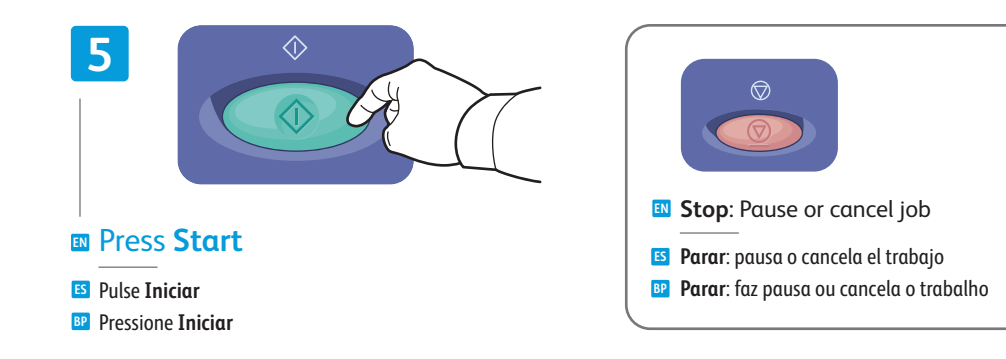

# Retrieving Scans

Recuperar exploracionesRecuperação de digitalizações

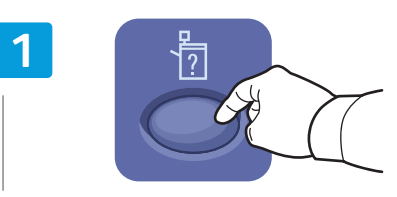

### Press Machine Status

- ES Pulse Estado de la máquina
- Pressione Status da Máquina

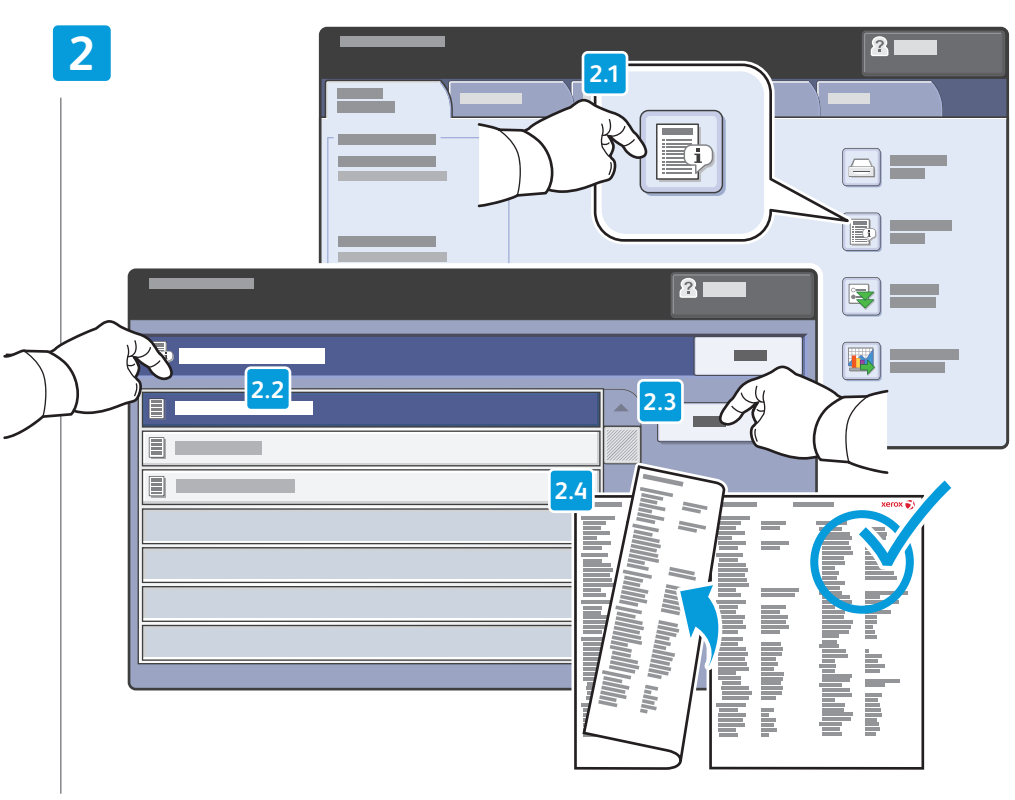

### Get printer's IP Address: print the **Configuration Report**

- **5** Obtenga la dirección IP de la impresora: imprima el **Informe de configuración**
- Detenha o endereço IP da impressora: imprima o Relatório de Configuração

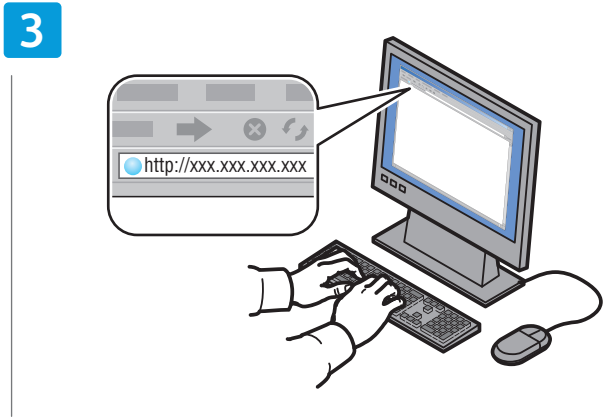

### Enter IP address in your Web browser

- 🗉 Introduzca la dirección IP en su navegador web
- Digite o endereço IP no seu navegador da Web

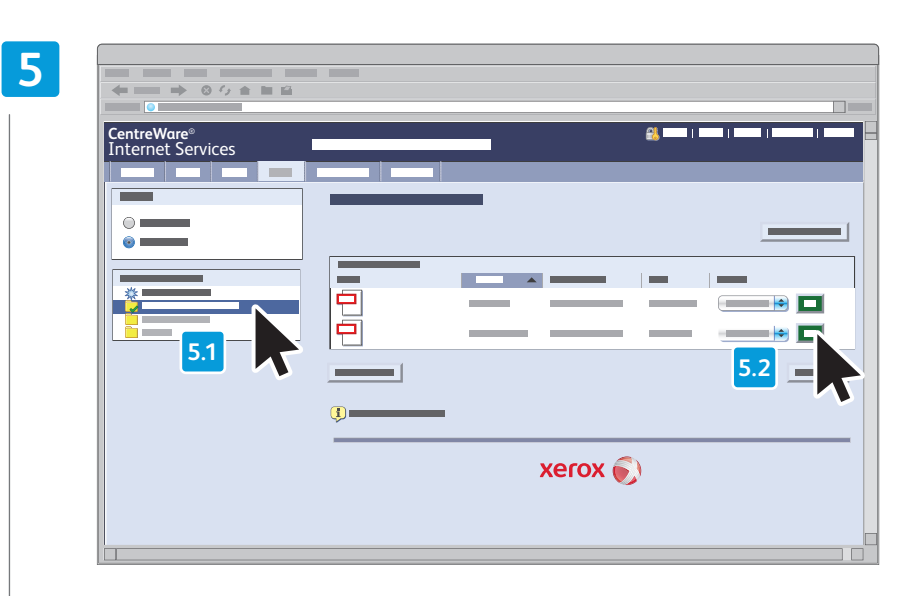

### Select the Default Public Folder, then click Go to download your scan

Seleccione Carpeta pública prefijada, y luego haga clic en Ir para descargar el trabajo de escaneado
 Selecione Pasta pública padrão e depois clique em Ir para fazer o download da sua digitalização

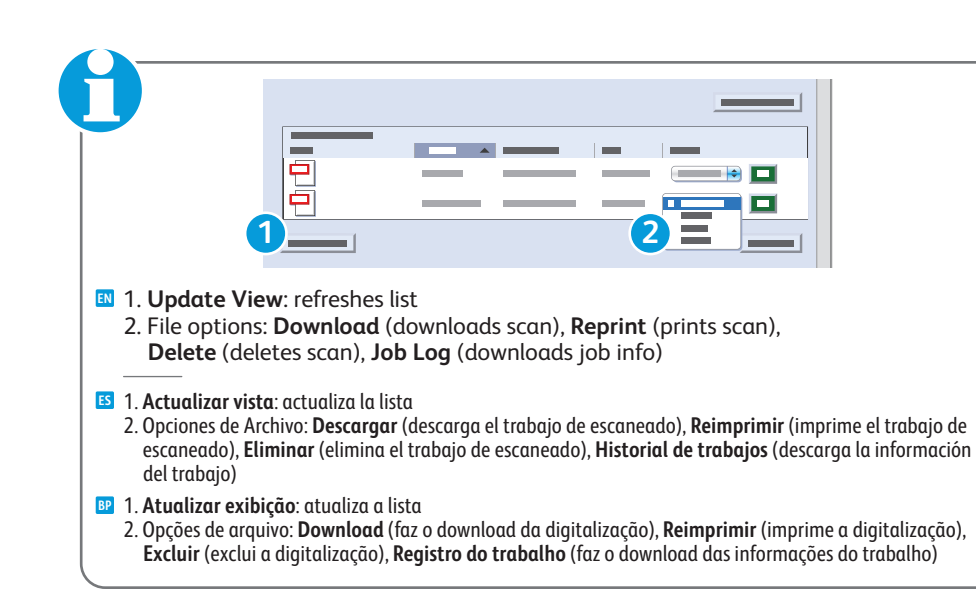

4

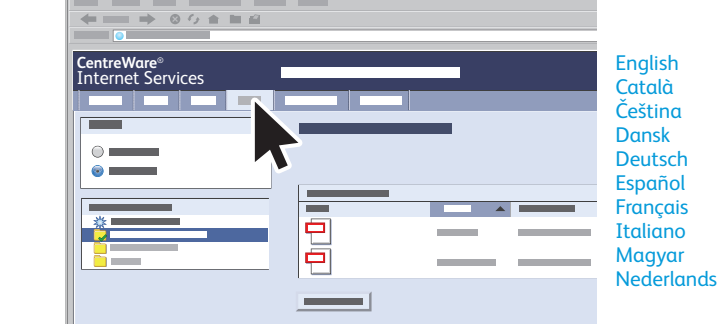

Norsk

Polski Português

Română

Suomi

Svenska

Еλληνικά Русский

Türkçe

Português Brasileiro

### 🖪 Click Scan tab

- 🗳 Haga clic en la ficha Exploración
- Clique na guia Digitalizar

# Email

ES E-mail BP E-mail

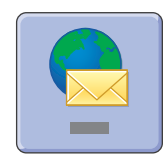

**E-mail** scans documents then sends them as email attachments.

www.xerox.com/office/WC7755\_WC7765\_WC775docs

See the **System Administrator Guide** for more information about enabling scanning to **Email** and managing the address book.

- E-mail escanea los documentos y, a continuación, los envía como documentos adjuntos de e-mail. Consulte la Guía de administración del sistema para obtener más información sobre cómo activar el escaneado a e-mail y administrar la libreta de direcciones.
- E-mail digitaliza documentos e em seguida os envia como anexos de e-mail.

Consulte o **Guia do Admininstrador do Sistema** para obter mais informações sobre a ativação da digitalização para **E-mail** e o gerenciamento do catálogo de endereços.

# Scan to Email

ES Escanear a e-mail Digitalizar para e-mail

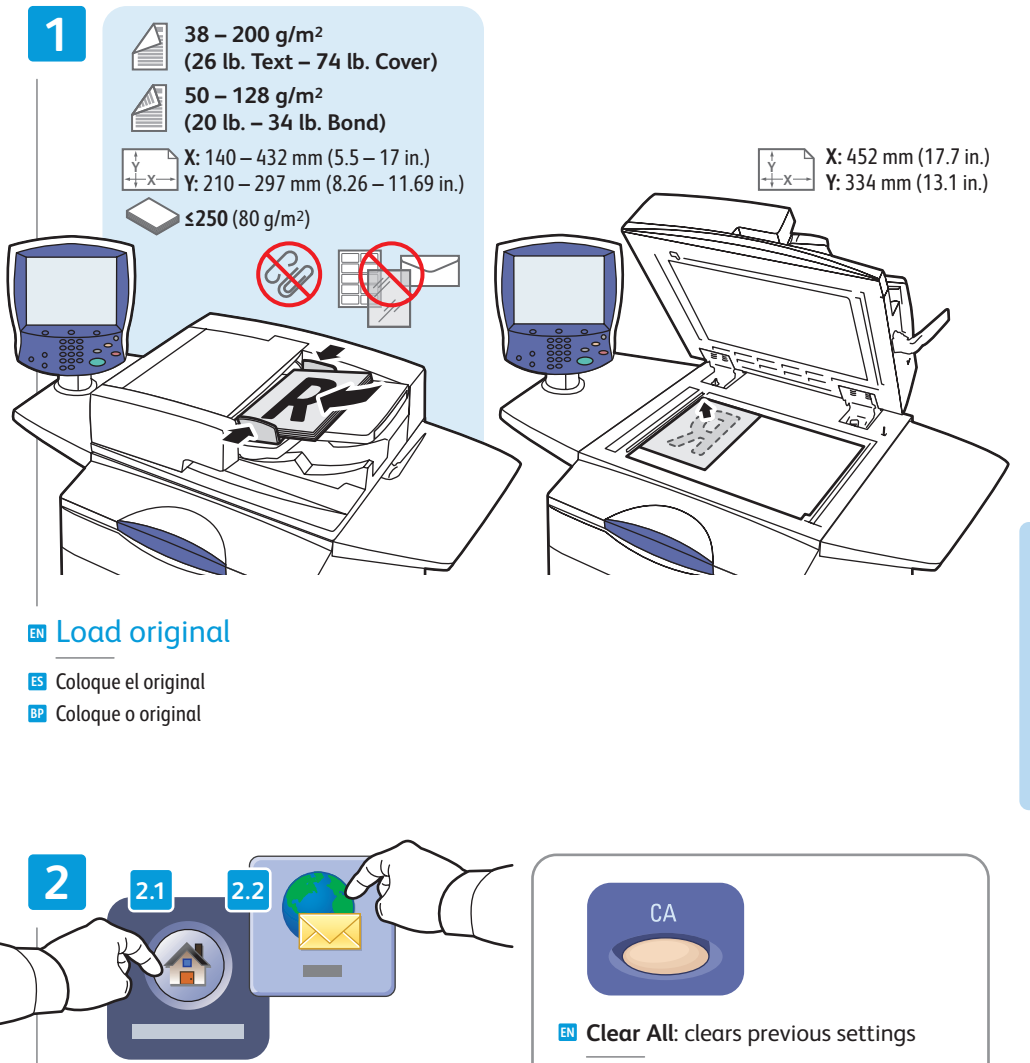

- Touch All Services, then touch E-mail
- S Pulse Todos los servicios y, a continuación, E-mail

Toque em Todos os Serviçose, em seguida, toque em E-mail

**Borrar todos**: anula las opciones anteriores

EP Limpar tudo: exclui as configurações anteriores

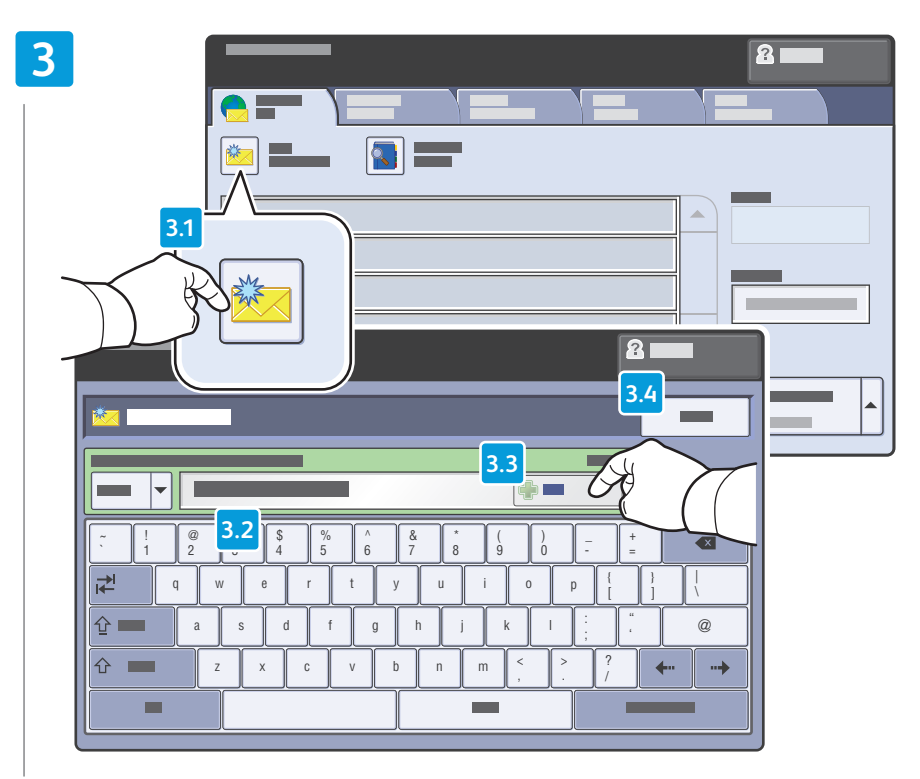

- To type new addresses, touch New Recipient, then touch +Add for each recipient, then Close
- S Para escribir una dirección nueva, pulse **Nuevo destinatario** y, a continuación, **+Agregar** para cada destinatario y, luego, pulse **Cerrar**
- Para digitar novos endereços, toque em Novo Destinatário; em seguida, toque em Adicionar+ para cada destinatário e, em seguida, Fechar

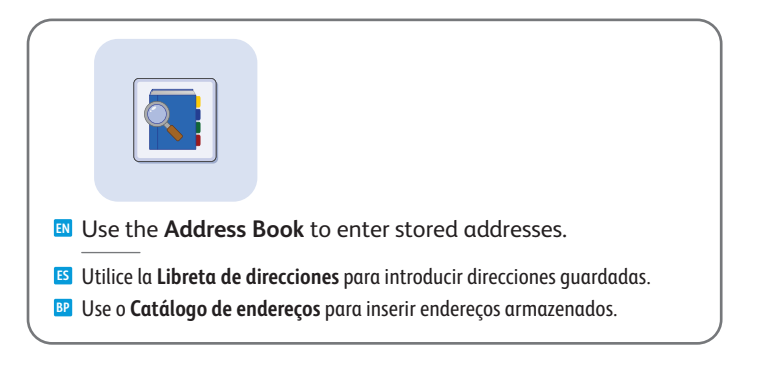

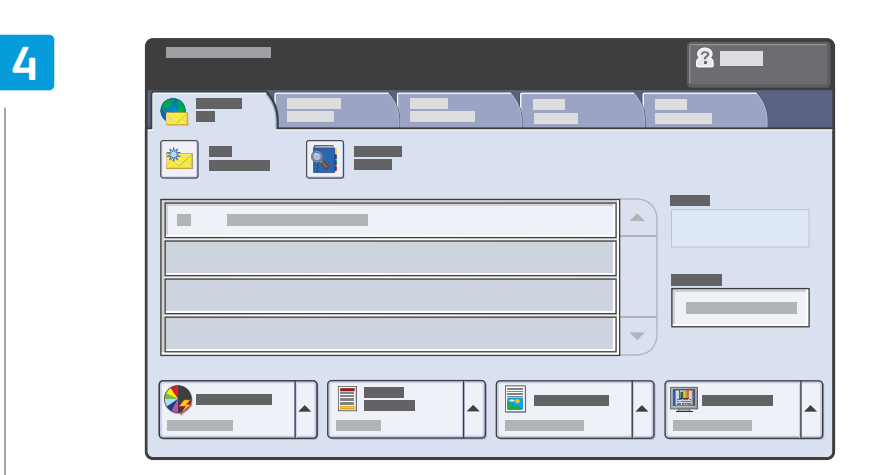

### Select settings

- Seleccione las opciones
- Selecione as configurações

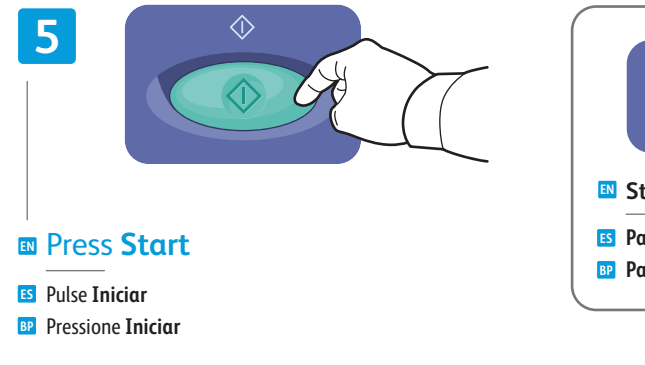

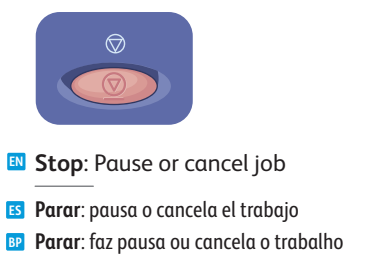

# Setting Searchable PDF Options

Configuración de las opciones de PDF que permite realizar búsquedas
 Configuração de Opções para PDF Pesquisável

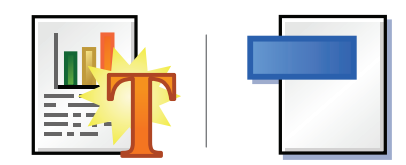

- You can enable Adobe Reader<sup>®</sup> search functionality by scanning to a searchable PDF or PDF/A. This feature uses optical character recognition (OCR) to create live text in the PDF file, instead of scanning only an image of the page.
- Puede activar la función de búsqueda de Adobe Reader® al escanear a un PDF que permite realizar búsquedas o a un PDF/A. Esta función utiliza reconocimiento óptico de caracteres (OCR) para crear texto activo en el archivo PDF, en vez de escanear solamente una imagen de la página.
- Você pode ativar a funcionalidade de busca do Adobe Reader® fazendo a digitalização para um PDF pesquisável ou PDF/A. Este recurso usa o Reconhecimento Óptico de Caractere (OCR) para criar um texto ativo no arquivo PDF, em vez de digitalizar somente uma imagem da página.

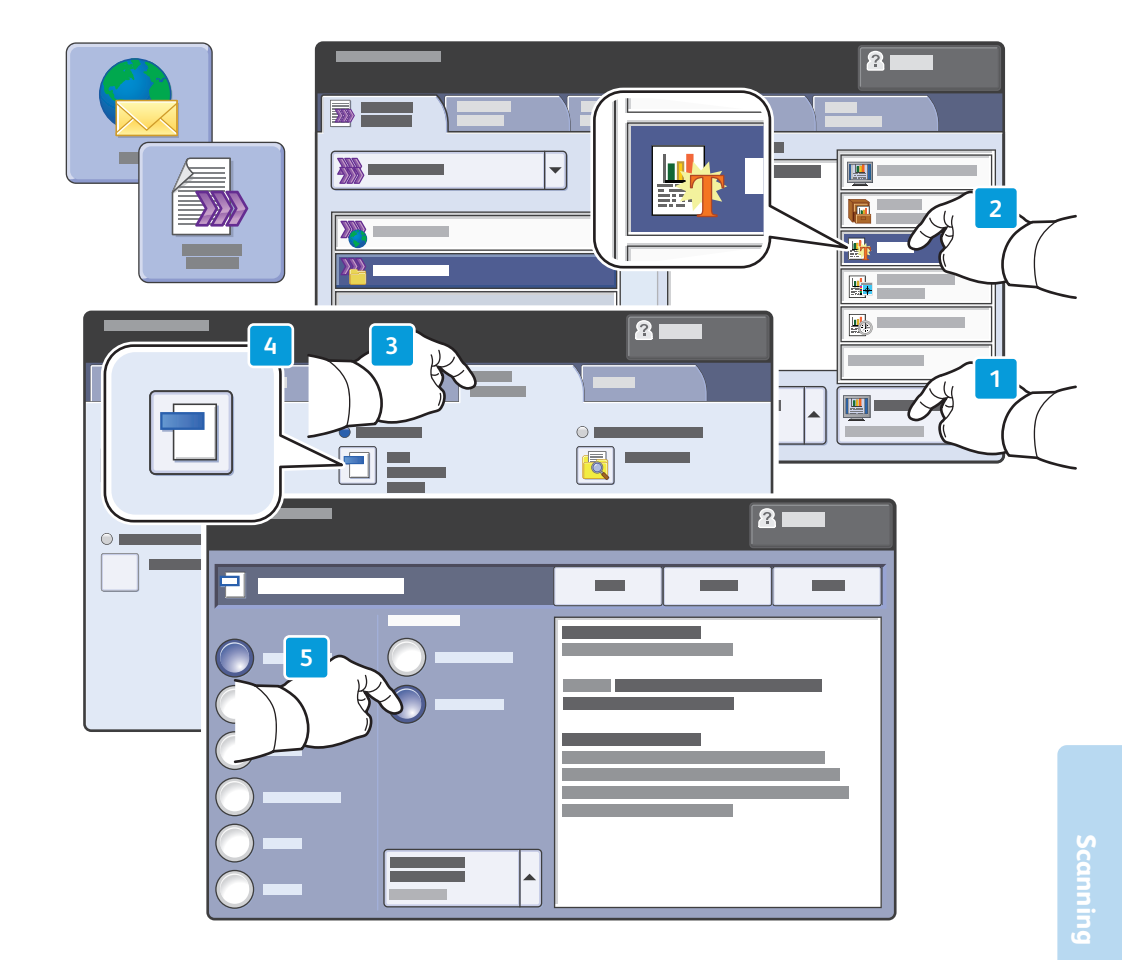

- After selecting Email or Workflow Scanning destination, touch Scan Presets, and select OCR. In the E-mail Options or Filing Options tab, touch File Format, then set PDF Options to Searchable. To continue, select additional scan settings, then press Start.
- Después de seleccionar el destino de E-mail o Escaneado de trabajos, pulse Prefijados de escaneado, y seleccione OCR. En la ficha Opciones de e-mail u Opciones de archivado, pulse Formato de archivo y, a continuación, especifique las Opciones de PDF como Permite realizar búsquedas. Para continuar, seleccione las opciones de escaneado adicionales, y pulse Iniciar.
- Após selecionar o destino de E-mail ou Digitalização de fluxo de trabalho, toque em Pré-ajustes de digitalização, e selecione OCR. Na guia Opções de E-mail ou Opções de arquivamento, toque em Formato de Arquivo; em seguida, ajuste as Opções PDF para Pesquisável. Para continuar, selecione configurações de digitalização adicionais e, em seguida, pressione Iniciar.

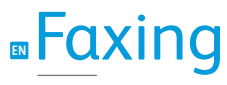

ES Envío de fax BP Envio de fax

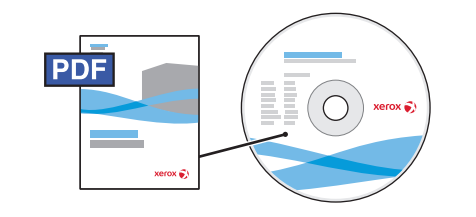

www.xerox.com/office/WC7755\_WC7765\_WC7775docs

- See the Faxing chapter in the User Guide to learn about Internet fax (email) and server fax features, and more detail on fax settings and advanced procedures.
- Consulte el capítulo Fax en la Guía del usuario para obtener más información sobre las funciones de fax de Internet (e-mail) y fax de servidor, así como sobre las opciones de fax y los procedimientos avanzados.
- Consulte o capítulo Envio de fax no Guia do Usuário para conhecer os recursos de fax da internet (e-mail) e fax do servidor, e obter mais detalhes sobre as configurações de fax e procedimentos avançados.

# Basic Faxing

ES Envío de fax básico BP Fax básico

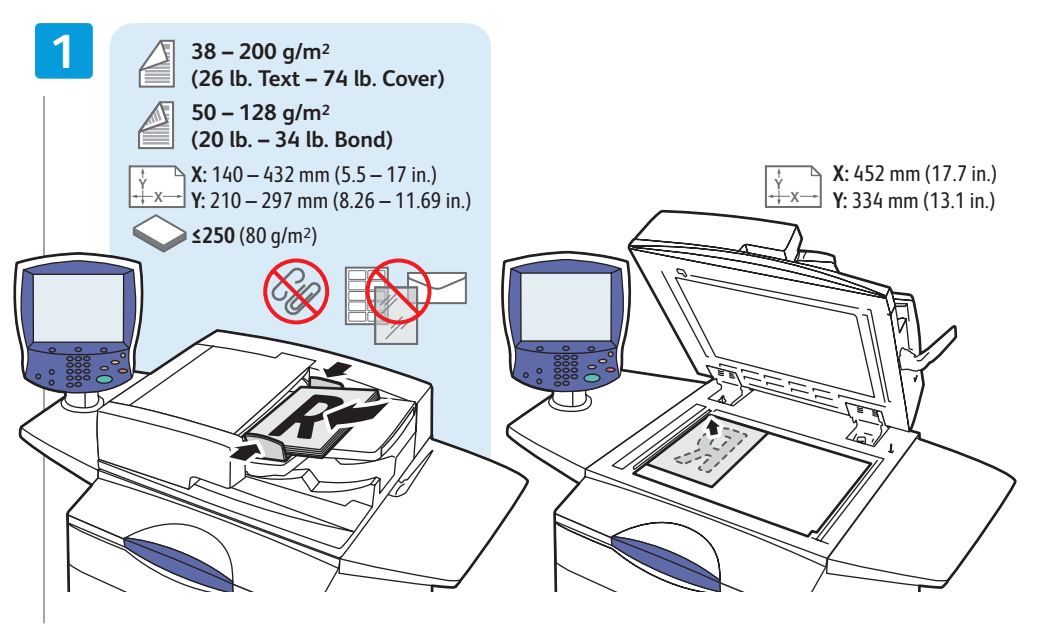

Load original

Coloque el original

Coloque o original

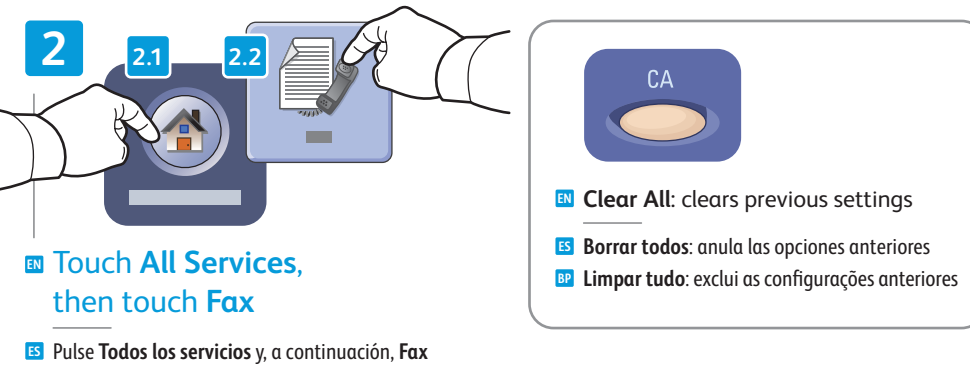

Toque em Todos os Serviçose, em seguida, toque em Fax

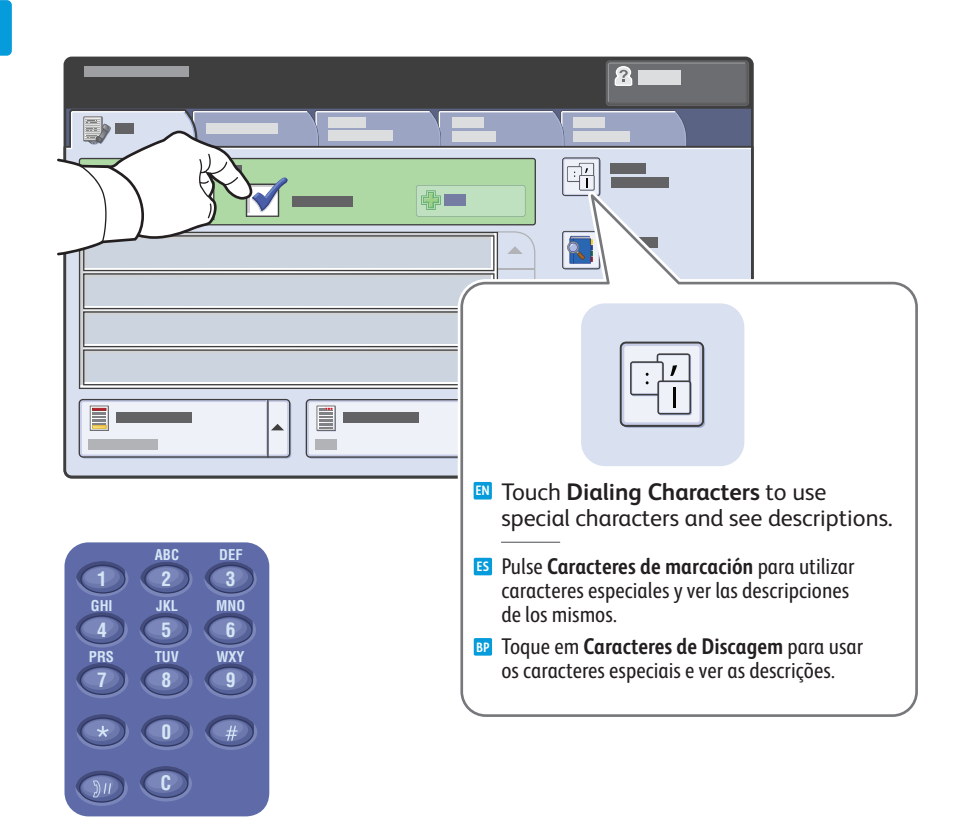

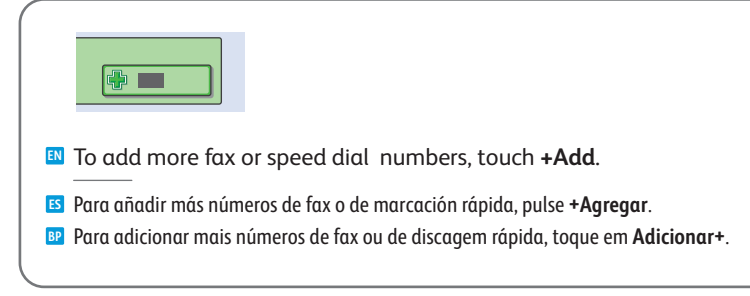

# 4

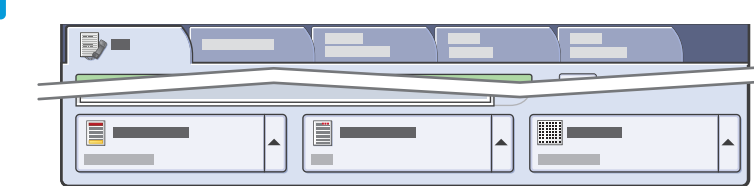

### Select settings

- Seleccione las opciones
- Selecione as configurações

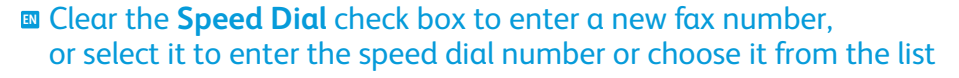

- Quite la marca de selección de la casilla de verificación Marcación rápida para introducir un número de fax nuevo, o selecciónela para introducir el número de marcación rápida o escogerlo de la lista
- Desmarque a caixa de seleção Discagem Rápida para digitar um novo número de fax, ou selecione-a para digitar um número de discagem rápida ou escolhê-lo na lista

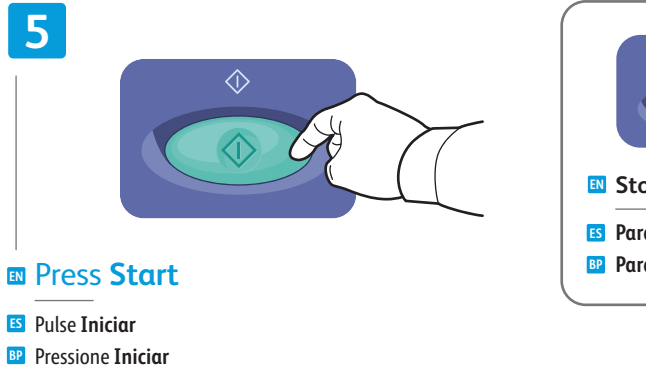

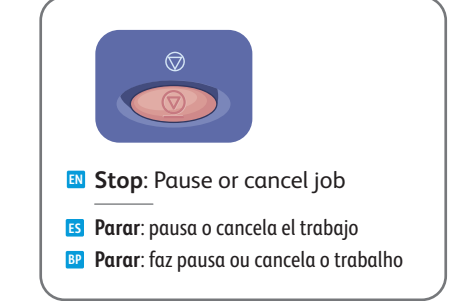

# Paper Jams

ES Atascos de papelBP Atolamentos de papel

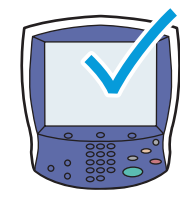

When a jam occurs, the control panel touch screen displays an animated graphic showing how to clear the jam.

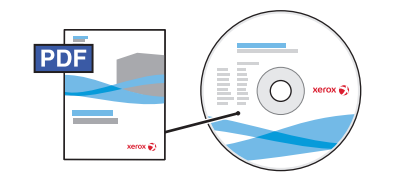

### www.xerox.com/office/WC7755\_WC7765\_WC7775docs

Also see **Clearing Paper Jams** in the **User Guide** for more jam clearing tips and detailed procedures.

Es Cuando se produce un atasco de papel, la pantalla táctil del panel de control muestra un gráfico animado que indica cómo despejar el atasco.

Consulte también **Solución de atascos de papel** en la **Guía del usuario** para obtener más consejos sobre el despeje de atascos y sobre procedimientos avanzados.

Quando ocorre um atolamento, a tela de seleção por toque do painel de controle exibe um gráfico com animação indicando como remover o atolamento.

Consulte também **Eliminação de atolamentos de papel** no **Guia do Usuário** para obter dicas de eliminação de atolamento e procedimentos detalhados.

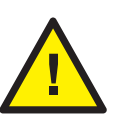

To avoid damage, remove misfed media gently and avoid tearing it. Try to remove the media in the direction that it would normally feed. Any pieces left in the printer can cause further misfeeds. Do not reload media that has misfed.

The printed side may smudge, and toner may stick to your hands. Avoid spills, and wash off any toner with cool water and soap. Do not use hot water.

Para evitar daños, retire el soporte de impresión con cuidado, sin rasgarlo. Intente quitar el soporte de impresión en la misma dirección en que normalmente se desplaza dentro de la impresora. Los fragmentos de papel que queden en la impresora pueden provocar otros problemas de alimentación. No vuelva a utilizar el soporte de impresión que se haya atascado.

Pueden haber manchas en la cara impresa y el tóner se puede adherir a las manos. Evite derrames y lave el tóner con agua fría y jabón. No utilice agua caliente.

Para evitar danos, remova com cuidado o material alimentado incorretamente e evite rasgá-lo. Tente remover o material na direção em que ele seria alimentado normalmente. Qualquer pedaço deixado na impressora pode causar atolamentos posteriormente. Não recoloque o material que foi alimentado incorretamente.

A face impressa pode borrar e o toner pode aderir às suas mãos. Evite que se espalhe e lave quaisquer resíduos de toner com água fria e sabão. Não use água quente.